# Configure o Raid de hardware M2 a partir do UCS Central

# Contents

| Introdução                                       |
|--------------------------------------------------|
| Pré-requisitos                                   |
| Requisitos                                       |
| Componentes Utilizados                           |
| Informações de Apoio                             |
| Configurar                                       |
| Verificar Status Atual                           |
| Criar Diretiva de Grupo de Discos no UCS Central |
| Criar um Perfil de Armazenamento                 |
| Associar a um Perfil de Serviço Global           |
| Verificar                                        |
| Troubleshooting                                  |
| Informações Relacionadas                         |

# Introdução

Este documento descreve como configurar o Unified Computing System (UCS)-M2-HWRAID no software UCS Central Management.

# Pré-requisitos

### Requisitos

A Cisco recomenda que você conheça estes tópicos:

- UCS Manager
- Central do UCS
- M2 Raid UCS-M2-HWRAID

### **Componentes Utilizados**

As informações neste documento são baseadas nestas versões de software e hardware:

- Interconexão de estrutura Cisco UCS 64108 de 108 portas em modo de host final Ethernet e Fibre Channel
- Infraestrutura bversão do pacote: 4.2(3)
- Servidor Cisco UCS B200 M6

- Servidor fversão do firmware: 4.2.3(b)B
- Mais: Compatibilidade de hardware e software do UCS
  - Adaptadores > RAID > Cisco Boot Otimized M.2 HW Raid Controller (Cisco)

As informações neste documento foram criadas a partir de dispositivos em um ambiente de laboratório específico. Todos os dispositivos utilizados neste documento foram iniciados com uma configuração (padrão) inicial. Se a rede estiver ativa, certifique-se de que você entenda o impacto potencial de qualquer comando.

## Informações de Apoio

O UCS-M2-HWRAID possui dois jumpers m.2; um em cada lado da portadora. O UCS-M2-HWRAID e o UCS-MSTOR-M2 são semelhantes, mas neste exemplo de configuração, o RAID de hardware.

## Configurar

#### Verificar Status Atual

1. Verifique se as peças necessárias são mostradas no inventário do servidor.

No UCS Central, navegue até Equipment > Servers > Server x.

Selecione a guia Inventário na parte superior, Placa-mãe. Expanda Mini Storage. Certifique-se de que seu modelo seja exibido como UCS-M2-HWRAID conforme mostrado nesta imagem.

| Basic<br>Motherboard | Controllers<br>SAS Controller 1<br>OK | SATA Controller 1 UCS-M2-HWRAID<br>Overall Status<br>Optimal |               |
|----------------------|---------------------------------------|--------------------------------------------------------------|---------------|
| CIMC                 | PCH Controller 1<br>N/A               | Key Indicators                                               | Status        |
| CPUs                 | SATA Controller 1<br>OK               | Operability                                                  | Optimal       |
|                      | demonstration of                      | Presence                                                     | Equipped      |
| GPUs                 |                                       | Controller Status                                            | Optimal       |
| Canutity             |                                       | Pinned Cache Status                                          | Disabled      |
| Jecunty              |                                       | Security                                                     | None          |
| Memory               |                                       | Configuration                                                | Value         |
| Adapters             |                                       | Firmware Version                                             | 2.3.17.1014   |
| Controllers          |                                       | Boot-loader Version                                          | 1.1.17.1002   |
|                      |                                       | Hardware                                                     | Specs.        |
| Storage              |                                       | ID                                                           | 1             |
| LUNs                 |                                       | PCI Address                                                  | 04:00.0       |
|                      |                                       | Model                                                        | UCS-M2-HWRAID |
|                      |                                       | RAID Support                                                 | RAID1         |
|                      |                                       | OOB Interface Supported                                      | Yes           |
|                      |                                       | Rebuild Rate                                                 | 0             |
|                      |                                       | No. Of Local Disks                                           | 2 (2 slots)   |
|                      |                                       | S/No                                                         | FCH24177BB6   |

2. Verifique se dois discos m.2 são apresentados e se estão em estado operável. Este modelo de servidor coloca discos m.2 nos slots 253 e 254.

| Basic       | Storage                          |
|-------------|----------------------------------|
| Motherboard | SAS Controller 1 Disk 1<br>OK    |
| CIMC        | SAS Controller 1 Disk 2<br>OK    |
| CPUs        | SATA Controller 1 Disk 253<br>OK |
| GPUs        | SATA Controller 1 Disk 254 C     |
| Security    |                                  |
| Memory      |                                  |
| Adapters    |                                  |
| Controllers |                                  |
| Storage     |                                  |
| LUNs        |                                  |

3. Verificar se há algum LUN órfão:

Navegue até a guia LUNs. Se você vir um LUN órfão, vá para a seção Solução de problemas na parte inferior antes de começar a configuração.

| Basic       | LUNS                                 | Virtual Drive RAID1_253254 | 1/0                  |
|-------------|--------------------------------------|----------------------------|----------------------|
| Motherboard | Virtual Drive RAID1_253254 1/0<br>OK | Operability<br>OK          | Presence<br>Equipped |
| CIMC        |                                      | Ver la Rent en             | 0                    |
| CPUs        |                                      | Associated Service Profile | Status               |
| GPUs        |                                      | Config State               | Orphaned             |
| Security    |                                      | Bootable                   | True                 |
| Memory      |                                      | Access Policy<br>Security  | Read Write           |
| Adapters    |                                      | Hardware                   | Specs.               |
|             |                                      | ID                         | 0                    |
| Controllers |                                      | Size (MB)                  | 228872               |
| Storage     |                                      | Drive State                | Optimal              |
|             |                                      | Block Size                 | 512                  |
| LUNs        |                                      | No. Of Blocks              | 468731008            |

## Criar Diretiva de Grupo de Discos no UCS Central

1. No UCS Central, navegue para a caixa O que você deseja fazer? e digite Criar política de configuração do grupo de discos.

| .ılı.ılı.<br>cısco | UCS Central                                   | What are you looking for?                                                                                                    | Q What do you want to do?                                                                                                    |
|--------------------|-----------------------------------------------|----------------------------------------------------------------------------------------------------|----------------------------------------------------------------------------------------------------|
|                    | < 🔛 Dashboard                                 | ₩ root ×                                                                                                    | Create Disk Group Configuration Policy                                                                                                    |
|                    |                                               |                                                                                                    | Create Disk Zoning Policy                                                                                                    |
| æ                  | 😭 Welcome to U                                | JCS Central!                                                                                                    |                                                                                                    |
|                    | What's Ne                                     | w                                                                                                    |                                                                                                    |
| ø                  | Scheduling d<br>scheduled up<br>about the new | omain infrastructure firmware updates has o<br>dates that were scheduled on UCS Central v<br>w steps to schedule a domain infrastructure | hanged in UCS Central. They are no longer based on Domain Groups. <b>Any previously</b><br>ersion 1.4 or older have been removed. Please read the documentation to learn more<br>firmware update. |
| 6                  | Globalization                                 | of Local Service Profiles                                                                                                    | Enhanced Search                                                                                                    |
| <                  | VLAN Groups                                   | of Local VLANs/VSANs                                                                                                    | Clone Policies<br>UCSM DirectView                                                                                                    |
|                    | Domain Confi                                  | iguration Settings                                                                                                    | View the Release Notes 🗗                                                                                                    |
| N                  |                                               |                                                                                                    |                                                                                                    |
|                    | Explore                                       |                                                                                                    | Support                                                                                                    |
| <u></u>            | Introduction t                                | to the User Interface                                                                                                    | Online Help 🗹                                                                                                    |
|                    | UCS Commu                                     | nities 🗷                                                                                                    | Troubleshooting 🖸                                                                                                    |
| ~                  |                                               |                                                                                                    | Documentation 🗹                                                                                                    |
| 0                  |                                               |                                                                                                    |                                                                                                    |

2. Select the organization, name the policy, add description, and select RAID Level 1 Mirrored.

| .ılı.ılı.<br>cısco | UCS Central   | What are you looking for?     | Q            | What do you want to do? | •               |
|--------------------|---------------|-------------------------------|--------------|-------------------------|-----------------|
|                    | Disk Gr       | oup Configuration Po          | olicy Create |                         | * ?             |
|                    | Basic         | Organization                  |              |                         |                 |
| ₩                  | Disk Group    | root 👻                        |              |                         |                 |
|                    | Virtual Drive | Policy-M2                     |              |                         |                 |
| Ø                  |               | Description<br>Disk M2 policy |              |                         |                 |
| 6                  |               | RAID Level                    |              |                         |                 |
| <                  |               |                               | _            |                         |                 |
| N                  |               |                               |              |                         |                 |
|                    |               |                               |              |                         |                 |
| •                  |               |                               |              |                         |                 |
| ¢                  |               |                               |              |                         |                 |
|                    |               |                               |              | Cancel                  | Create Evaluate |

3. Selecione Grupo de Discos. Em Disk Slots IDs, digite 253 e 254 para as IDs de disco neste caso e selecione normal Disk Roles.

| cisco    | UCS Central   | What are you looking for? | Q            | What do you wa   | nt to do? |              | •        |
|----------|---------------|---------------------------|--------------|------------------|-----------|--------------|----------|
|          | Disk Gro      | oup Configuration Poli    | cy Create    |                  |           |              | * ?      |
|          | Basic         | Configuration Type        |              |                  |           | Auto         | Manual   |
| <b>#</b> | Disk Group    |                           | Span ID<br>0 |                  |           |              |          |
|          | Virtual Drive | Disk Slot ID              | Disk Role    | Global Hot Spare | Normal    |              |          |
| Ø        |               | 254                       |              | olobarnotopare   |           |              |          |
|          |               |                           |              |                  |           |              |          |
| ×<br>    |               |                           |              |                  |           |              |          |
| Ë        |               |                           |              |                  |           |              |          |
| <i>•</i> |               |                           |              |                  |           |              |          |
| ¢        |               |                           |              |                  |           |              |          |
|          |               |                           |              |                  |           |              |          |
|          |               |                           |              |                  | C         | ancel Create | Evaluate |

4. Selecione Virtual Drive e confirme se todas as opções estão no padrão da plataforma e se a segurança está desativada. Em seguida, clique no botão Create.

| .ihiihi<br>cisco | UCS Central   | What are you looking for?           | Q            | What do you want to do? | •    |        |     |
|------------------|---------------|-------------------------------------|--------------|-------------------------|------|--------|-----|
| 11               | Disk Gr       | oup Configuration P                 | olicy Create |                         |      | *      | ?   |
|                  | Basic         | Strip Size (KB)                     | 1            |                         |      |        |     |
|                  | Disk Group    | Access Policy Platform Default      | 7            |                         |      |        |     |
| ø                | Virtual Drive | Read Policy<br>Platform Default     | 7            |                         |      |        |     |
| 8                |               | Write Cache Policy Platform Default | 7            |                         |      |        |     |
| <                |               | IO Policy<br>Platform Default       | 7            |                         |      |        |     |
| æ                |               | Drive Cache Policy Platform Default | 7            |                         |      |        |     |
| •                |               | Security                            | _            |                         |      |        |     |
| ¢                |               |                                     |              |                         |      |        |     |
|                  |               |                                     |              | Ca                      | ncel | Evalua | ate |

Criar um Perfil de Armazenamento

1. No UCS Central, navegue ao lado da caixa de pesquisa O que você está procurando? e digite Criar perfil de armazenamento.

| ı.<br>cısco | UCS Central 📃 What are yo                                                                                  | ou looking for?          | Q create stora 💌                   |
|-------------|----------------------------------------------------------------------------------------------------|--------------------------|------------------------------------|
|             | < III Dashboard 🖻 Policies ×                                                                               | <sup>€</sup>             | * Create Storage Connection Policy |
|             | Policy-M2 Disk Gro<br>root<br>Disk M2 Policy<br>Policy Usage A<br>0 Associate<br>0 Not Asso<br>0 Config Er | ed<br>prors              | Policy Create Storage Profile      |
| <           | Settings<br>RAID Level                                                                                     | Value<br>RAID 1 Mirrored |                                    |
| N           | Disk Group                                                                                                 | Value                    |                                    |
| Ē           | Configuration Type                                                                                         | Manual                   |                                    |
|             | Disk                                                                                                    | Span ID                  | User Role                          |
|             | 253                                                                                                    | 0                        | Normal                             |

2. Nomeie o perfil de armazenamento e adicione uma descrição.

| ll<br>cisco | UCS Central     | What are you looking for?      | Q | What do you want to do? | •             |
|-------------|-----------------|--------------------------------|---|-------------------------|---------------|
|             | Storage         | Profile Create                 |   |                         | * ?           |
|             | Basic           | Organization                   |   |                         |               |
| æ           | Local LUNs      | root 👻                         |   |                         |               |
|             | Controller Defs | Name *<br>LUN-M2               |   |                         |               |
| ø           | Security Policy | Description<br>LUN for M2 raid |   |                         |               |
| ۵           |                 |                                |   |                         |               |
| <           |                 |                                |   |                         |               |
| N           |                 |                                |   |                         |               |
| Ē           |                 |                                |   |                         |               |
| •           |                 |                                |   |                         |               |
| ¢           |                 |                                |   |                         |               |
|             |                 |                                |   |                         | Cancel Create |
|             |                 |                                |   |                         |               |

3. Selecione Local LUNs e clique no botão Add e dê o nome a este LUN.

| cisco    | UCS Central     | What are you looking for? | Q What do you want to do?            | *                |
|----------|-----------------|---------------------------|--------------------------------------|------------------|
|          | Storage I       | Profile Create            |                                      | * (1             |
|          | Basic           | <b>•</b> =                | Local LUN                            | Basic Claim Mode |
| <b>#</b> | Local LUNs      | Local LUNs                | Basic Disk Group                     |                  |
|          | Controller Defs | M2_LUN                    | Size (GB)                            |                  |
| ø        | Security Policy |                           | Fractional Size (MB)                 |                  |
| ۵        |                 |                           |                                      |                  |
| <        |                 |                           | Enabled Disabled                     |                  |
| N        |                 |                           | Expand to Available Enabled Disabled |                  |
|          |                 |                           |                                      |                  |

4. Clique em Grupo de Discos. Clique na seta da lista suspensa e selecione a Diretiva de Grupo de Discos criada anteriormente.

| uluili.<br>cisco            | UCS Central                            | What are you looking for? | Q What do you want to do?                                  | •                                           |
|-----------------------------|----------------------------------------|---------------------------|------------------------------------------------------------|---------------------------------------------|
|                             | Storage                                | Profile Create            |                                                            | * ?                                         |
| ∎<br>                       | Basic<br>Local LUNs<br>Controller Defs |                           | Local LUN Basic Disk Group Disk Group Configuration Policy | Basic Claim Mode                            |
| 0<br>8<br><                 | Security Policy                        |                           | <not-assigned></not-assigned>                              | Not-Assigned<br>storage_<br>Test<br>M2-Disk |
| <i>N</i>                    |                                        |                           |                                                            | Policy-M2                                   |
| <ul><li></li><li></li></ul> |                                        |                           |                                                            |                                             |
|                             |                                        |                           |                                                            | Cancel Create                               |

5. As defs do controlador e a política de segurança não são necessárias para os controladores M.2 Raid. Conclua a configuração selecionando Create.

| uludu<br>cisco | UCS Central     | What are you looking for? | Q W                                   | Vhat do you want to do?                                            | •                   |  |  |  |
|----------------|-----------------|---------------------------|---------------------------------------|--------------------------------------------------------------------|---------------------|--|--|--|
|                | Storage         | Profile Create            |                                       |                                                                    | * ?                 |  |  |  |
|                | Basic           |                           | Local LUN                             |                                                                    | Basic Claim Mode    |  |  |  |
|                | Local LUNs      |                           | Basic Disk Group<br>Disk Group Config | Basic         Disk Group           Disk Group Configuration Policy |                     |  |  |  |
| Ø              | Security Policy |                           | M2-Disk<br>root<br>Policy Usage 🔽     |                                                                    |                     |  |  |  |
| <              |                 |                           | Settings<br>RAID Level                | Value<br>RAID 1 Mirrored                                           |                     |  |  |  |
|                |                 |                           | Disk Group<br>Configuration Type      | <b>Value</b><br>Manual                                             |                     |  |  |  |
| •              |                 |                           | Disk<br>253                           | Span ID<br>0                                                       | User Role<br>Normal |  |  |  |
| ¢              |                 |                           | 254<br>Virtual Drive                  | 0<br>Value                                                         | Normal              |  |  |  |
|                |                 |                           |                                       |                                                                    | Cancel Create       |  |  |  |

Associar a um Perfil de Serviço Global

1. Aplique o Perfil de Armazenamento criado recentemente a um perfil de serviço novo ou existente e Salvar a configuração.

| Service      | eprofileM2 Service Profil | е                     |                                 |                                           |                          |                         |                   |                                       |      |
|--------------|---------------------------|-----------------------|---------------------------------|-------------------------------------------|--------------------------|-------------------------|-------------------|---------------------------------------|------|
| Basic        | Storage                   | ServiceprofileM2 Edit |                                 |                                           |                          |                         |                   |                                       |      |
| Identifiers  | Storage Profile           | Basic                 | Storage                         | Storage Pr                                | ofile                    |                         |                   |                                       | •    |
| Connectivity | Storage Items             | Identifiers           | Local Disk Configuration Policy | M2_Profile                                |                          |                         |                   |                                       |      |
| FC Zones     | No results found          | LAN                   | Storage Profile<br>M2_Profile   | Policy Usage 🔻<br>Settings                | Value                    |                         |                   |                                       |      |
| Server       | (4 P)                     | SAN                   |                                 | Server type<br>where you<br>plan to apply | Other                    |                         |                   |                                       |      |
| Storage      |                           | Servers               |                                 | the Storage<br>Profile                    |                          |                         |                   |                                       |      |
| Policies     |                           | Storage               |                                 | Local LUN<br>Name                         | Size (GB)                | Fractional<br>Size (MB) | Order             | Disk Group<br>Configuration<br>Policy |      |
|              |                           | Policies              |                                 | m2_raid1                                  | 1                        | 0                       | Not<br>Applicable | M2-Disk                               |      |
|              |                           |                       |                                 | Controller<br>Definition<br>Name          | Protect<br>Configuration | RAID Level              |                   |                                       |      |
|              |                           |                       |                                 | Security<br>Policy                        | Value                    |                         |                   |                                       |      |
|              |                           |                       |                                 |                                           |                          |                         |                   | Cancel                                | Save |

2. Caso o perfil de serviço ainda não esteja associado, prossiga para atribuir o Perfil de Serviço a um Servidor existente.

| Service      | eprofileM2 Servi              | ice Profile |               |         |                 |        |
|--------------|-------------------------------|-------------|---------------|---------|-----------------|--------|
| - 1994       | Service Profile Template      |             |               |         |                 |        |
| Basic        | <not-bound></not-bound>       |             |               |         |                 |        |
| Identifiers  | Assigned Server -             |             |               |         |                 |        |
| Connectivity | <not-assigned></not-assigned> |             |               |         |                 |        |
| FC Zones     | ungrouped                     |             |               |         |                 |        |
| C            | Overall Status                |             | Config Errors |         | Pending Changes |        |
| Server       | onassociated                  |             | 0             |         | NO              |        |
| Storage      | Fault Summary                 | -           | -             | -       | 4               | Faults |
| Policies     | 8                             | V           |               | •       |                 |        |
|              | Critical                      | Major       | Minor         | Warning |                 |        |
|              | 0                             | 0           | 0             | 1       |                 |        |

# Verificar

Verifique o ServerTab, selecione LUNs e verifique se a Unidade virtual existe e se o estado da configuração foi aplicado.

| UCS-TS<br>root<br>10.31.123.120 | S-MXC-P25-64108 1/2 Server          |                               |                |
|---------------------------------|-------------------------------------|-------------------------------|----------------|
| Basic                           | LUNs                                | Virtual Drive m2_raid1 1/1000 | Presence       |
| Motherboard                     | Virtual Drive m2_raid1 1/1000<br>OK | <u>OK</u>                     | Equipped       |
| CIMC                            |                                     | Key Indicators                | Status         |
| CPUs                            |                                     | Associated Service Profile    | m2globaltest 🗹 |
|                                 |                                     | Config State                  | Applied        |
| GPUs                            |                                     | Bootable                      | True           |
| Security                        |                                     | Access Policy                 | Read Write     |
|                                 |                                     | Security                      |                |
| Memory                          |                                     | Hardware                      | Specs.         |
| Adapters                        |                                     | ID                            | 1000           |
| Controllers                     |                                     | Size (MB)                     | 228872         |
| Controllers                     |                                     | Drive State                   | Optimal        |
| Storage                         |                                     | Block Size                    | 512            |
| LUNA                            |                                     | No. Of Blocks                 | 468731008      |
| LUNS                            |                                     | LUN Type                      | Mirror         |

# Troubleshooting

Esta seção disponibiliza informações para a solução de problemas de configuração.

Quando um LUN órfão for encontrado, selecione o LUN eExclua-o. Isso remove todos os dados existentes na matriz, como mostrado nesta imagem.

| Basic       | LUNS                                 | Virtual Drive RAID1_253254                   | 1/0           | -                                         |
|-------------|--------------------------------------|----------------------------------------------|---------------|-------------------------------------------|
| Motherboard | Virtual Drive RAID1_253254 1/0<br>CK | Operability<br>OK                            | Presence      | Delete Orphaned LUN                       |
| CIMC        |                                      |                                              |               | Rename LUN                                |
| CPUs        |                                      | Key Indicators<br>Associated Service Profile | Status        | Set Transport Ready<br>Hide Virtual Drive |
| GPUs        |                                      | Config State                                 | Orphaned      | Secure Virtual Drive                      |
| Security    |                                      | Access Policy                                | Read Write    |                                           |
| Memory      |                                      | Security                                     |               |                                           |
| Adapters    |                                      | Hardware                                     | Specs.        |                                           |
| Controllers |                                      | ID<br>Size (MB)                              | 0<br>228872   |                                           |
| Storage     |                                      | Drive State                                  | Optimal       |                                           |
| LUNs        | ]                                    | Block Size<br>No. Of Blocks                  | 512 468731008 |                                           |

## Informações Relacionadas

- Guia de gerenciamento do servidor central Cisco UCS, versão 2.0
- Guia de gerenciamento de armazenamento do Cisco UCS Central, versão 2.0
- <u>Configurar UCS-M2-HWRAID em blades UCS</u>
- Servidor blade Cisco UCS B200 M6
- Suporte técnico e downloads da Cisco

#### Sobre esta tradução

A Cisco traduziu este documento com a ajuda de tecnologias de tradução automática e humana para oferecer conteúdo de suporte aos seus usuários no seu próprio idioma, independentemente da localização.

Observe que mesmo a melhor tradução automática não será tão precisa quanto as realizadas por um tradutor profissional.

A Cisco Systems, Inc. não se responsabiliza pela precisão destas traduções e recomenda que o documento original em inglês (link fornecido) seja sempre consultado.